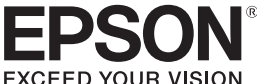

# LABELWORKS

LW-1000P

# Installatiehandleiding

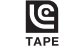

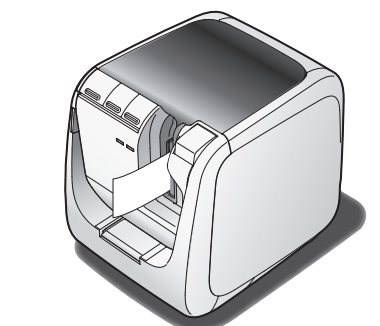

Lees dit document aandachtig door zodat u dit product veilig en goed leert te gebruiken

Als het product defect is, raadpleeg dan het garantiebewijs en neem contact op met de winkel waar u het gekocht hebt. Als u verdere assistentie nodig hebt, neemt u contact op met uw lokale ondersteuningsdienst van Epson.

Zie de website van Epson voor meer informatie.

#### Internationale conformiteitsverklaring ENERGY STAR®

Het doel van het internationale ENERGY STAR®-programma is de ontwikkeling en popularisatie van energiezuinige kantoorapparatuur te promoten.

Als partner van ENERGY STAR<sup>®</sup> heeft Seiko Epson Corporation bepaald dat dit product voldoet aan de ENERGY STAR®richtlijnen betreffende energiezuinidheid.

# Namen en functies van onderdelen

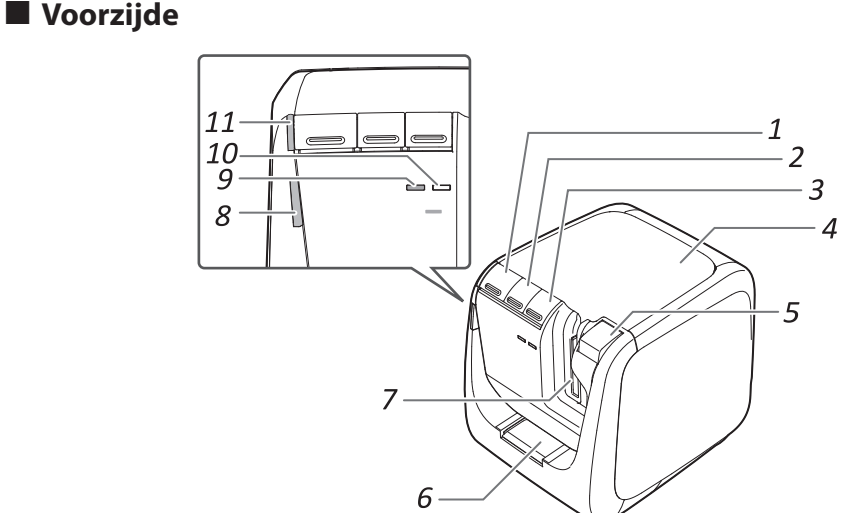

RGY STAF

 $\bigcirc$ 

1

| 1. | () knop         | Printer AAN/UIT zetten.                                                                                                    | 5.                        | 📥 knop                                      | Drukken om het deksel te openen.                      |  |
|----|-----------------|----------------------------------------------------------------------------------------------------|---------------------------|---------------------------------------------|-------------------------------------------------------|--|
| 2. | Tape toevoeren. | б.                                                                                                    | Gleuf voor tape-          | Hier kan tape worden ingevoerd om afgeronde |                                                       |  |
| 3. | 🤶 knop          | Schakelt de modus in overeenstemming met de<br>gebruikte draadloze LAN-verbindingsmodus.<br>Schakelt naar de volgende modus bij elke druk<br>op de knop.<br>Infrastructure-modus/Simple AP-modus/<br>draadloos LAN UIT<br>De huidige modus wordt aangeduid door de<br>lampjes. | invoer voor<br>bijknipmes |                                             | hoeken te knippen.                                    |  |
|    | Debrei          |                                                                                                    | 7.                        | Tape-uitgang                                | Hier komen afgedrukte labels uit de printer.          |  |
| 1  |                 |                                                                                                    | 8.                        | lampje                                      | Knippert wanneer er een fout optreedt.                |  |
|    |                 |                                                                                                    | 9.                        | <sup>((</sup> 1 <sup>))</sup> lampje        | Duidt de verbindingsstatus van het draadloze LAN aan. |  |
|    |                 |                                                                                                    | 10. Direct lampje         |                                             | Duidt de verbindingsstatus van het draadloze LAN aan. |  |
| 4. | Deksel          | Kan worden geopend om een tapecassette te<br>plaatsen of om de printkop te reinigen.                                                                                                    |                           | . () lampje                                 | Duidt de status van de printer aan.                   |  |

| /emgneiusaanwijzingen | /eilig | heidsa | anwijzinge | en |
|-----------------------|--------|--------|------------|----|
|-----------------------|--------|--------|------------|----|

Lees voor uw veiligheid de bijgevoegde documentatie aandachtig door zodat u dit product goed leert te gebruiken. Bewaar deze handleiding na het lezen op een ats zodat u ze indie De volgende veiligheidsmarkeringen maken u attent op voorzorgen tegen mogelijke verwondingen en materiële schade. Deze aanwijzingen zijn in groepen verdeeld naargelang de ernst van de verwondingen of schade die u kunt veroorzaken als u ze niet naleeft of het apparaat verkeerd gebruikt.

# Het automatische bijknipmes

Wanneer u de kast van het bijknipmes verwijdert, moet u zorgen dat

Vooraleer u de printer gebruikt, moet u controleren dat alle onderstaande items aanwezig zijn. Neem contact op met de plaats van de aankoop als er iets ontbreekt of beschadigd is.

#### 6 Label Editor DVD-ROM (alleen voor Windows) Bevat de volgende items:

#### Software

Label Editor

Software die wordt gebruikt om labels te bewerken. Gebruik deze om labels te creëren om af te drukken met de printer. Network Configuration Tool

Wordt gebruikt om de netwerkinstellingen van de printer te controleren of te wijzigen op de computer die is verbonden met de printer.

Printerstuurprogramma

Te installeren in de computer die is verbonden met de printer.

#### Instructiehandleidingen

 Gebruikershandleiding Label Editor Beschrijft hoe de software van de Label Editor moet worden gebruikt.

Netwerkconfiguratiehandleiding

Biedt informatie die niet beschreven wordt in deze handleiding over netwerksverbindingsprocedures, instellingen en verbindingsproblemen oplossen.

Om de documenten te bekijken is Adobe Reader nodig.

#### De instructiehandleidingen openen

Volg de onderstaande stappen om de instructiehandleidingen op de dvd-rom te bekijken.

Plaats de dvd-rom in het dvd-rom-station van de computer.

#### 2. Klik op "Gebruikershandleiding".

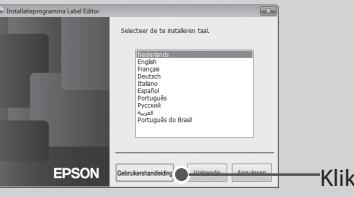

#### 3. Klik op de handleiding die u wilt bekijken.

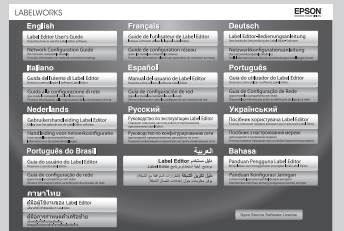

De gekozen instructiehandleiding wordt weergegeven.

### Betekenis van lampies

#### De lampios duiden de printersta

| Lampje                           | Status<br>lampje | Printerstatus                                                                         |
|----------------------------------|------------------|---------------------------------------------------------------------------------------|
| () lampje                        | Brandt           | Stand-bystatus                                                                        |
|                                  | Knippert         | In werking (bijv. initialiseren, afdrukken of<br>toevoer van tape)                    |
|                                  | Uit              | Stroom UIT                                                                            |
| lampje                           | Knippert         | Printerfout<br>Controleer het bericht dat op het<br>computerscherm wordt weergegeven. |
|                                  | Uit              | Normale werking                                                                       |
| <sup>((</sup> <u>†</u> )) lampje | Brandt           | Verbonden in Infrastructure-modus/<br>initialisatie printer                           |
|                                  | Knippert         | Voorbereiden om stroom AAN te zetten/<br>Infrastructure-modus instellen               |
|                                  | Uit              | Verbonden in Simple AP-modus/<br>draadloos LAN UIT                                    |
| Direct<br>Iampje                 | Brandt           | Verbonden in Simple AP-modus/<br>initialisatie printer                                |
|                                  | Knippert         | Voorbereiden om stroom AAN te zetten/<br>Simple AP-modus instellen                    |
|                                  | Uit              | Verbonden in Infrastructure-modus/<br>draadloos LAN UIT                               |

# Reinigen

### 

# De tapecassette vervangen

1. Druk op de 📥 knop om het deksel te openen.

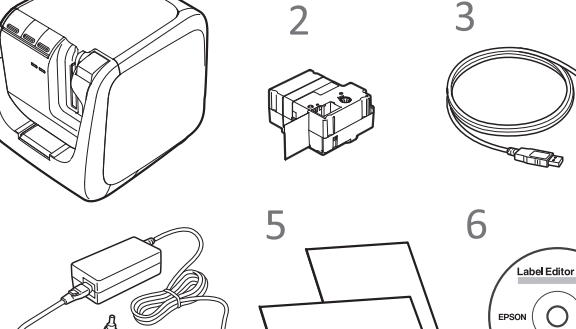

Inhoud pakket controleren

- 1 LW-1000P
- 2 Tapecassette
- 3 USB-kabel
- 4 Stroomadapter (AST1527Z1-1)
- **5** Documentatie

Installatiehandleiding (dit blad)

gebruiken en biedt informatie over printerproblemen en veiligheid.

Epson heeft diverse tapes voor uiteenlopende toepassingen.

tapecassettes en andere verbruiksgoederen voor de printer.

|          | 1  |
|----------|----|
| 5—<br>4— | 2  |
| ,        | —3 |

| 1.         | USB-poort                                           | Aansluiting voor de meegeleverde USB-kabel.                                                                                       |
|------------|-----------------------------------------------------|----------------------------------------------------------------------------------------------------|
| 2.         | LAN-poort                                           | Aansluiting voor een LAN-kabel. *                                                                                                 |
| 3.         | Beveiligingsopening                                 | Hiermee kunt u de printer bevestigen aan<br>een bureau of paal met een commercieel<br>beveiligingsslot of soortgelijk instrument. |
| 4.         | Aansluiting voor<br>netsnoer                        | Aansluiting voor de meegeleverde stroomadapter.                                                                                   |
| 5.         | WPS <b>knop</b>                                     | Indrukken wanneer een draadloze LAN-<br>verbinding wordt ingesteld via WPS.                                                       |
| * Ge<br>10 | ebruik een twisted-pair, 0<br>BASE-T of 100BASE-TX. | Categorie 5 of hoger, Ethernetkabel voor                                                                                          |

Achterzijde

4

Beschrijft de vereiste installatieprocedures om de printer te

Catalogus met reserveonderdelen

In de Catalogus met reserveonderdelen staat informatie over

## WAARSCHUWING

Als u de informatie die dit symbool markeert niet opvolgt en het apparaat verkeerd gebruikt, kunt u ernstige of zelfs dodelijke verwondingen oplopen of veroorzaken.

#### LET OP

Als u de informatie die dit symbool markeert niet opvolgt, kunt u ernstige verwondingen o materiële schade oplopen of veroorzaken, of schade aan het toestel door verkeerd gebruik.

In het volgende overzicht vindt u de betekenis van de symbolen die in /eiligheidsaanwijzingen gebruikt worden

|  | Markeert belangrijke<br>informatie die u niet<br>mag negeren. | $\bigcirc$ | Markeert een<br>verbod. | 0 | Markeert een noodzakelijl<br>procedure of onderdeel d<br>u niet mag overslaan. |
|--|---------------------------------------------------------------|------------|-------------------------|---|--------------------------------------------------------------------------------|
|--|---------------------------------------------------------------|------------|-------------------------|---|--------------------------------------------------------------------------------|

### 

#### De stroomadapter en het stroomsnoer

Gebruik uitsluitend de voorgeschreven stroomadapter en het voorgeschreven stroomsnoer en geen andere. Gebruik de stroomadapter alleen binnen het aangegeven spanningsbereik. Anders kunt u schade, oververhitting, brand of een elektrische schok veroorzaken. Neem de volgende voorzorgsmaatregelen in acht bij gebruik van de

oomadapter en het stroomsnoer. Laat kabels niet in een kluwen liggen. Zorg dat de stekker en het stopcontact niet met stof bedekt zijn. Steek de stekker stevig in het stopcontact. Neem de adapter of de stekker niet met natte handen vast. Trek niet aan het snoer als u de stekker uit het stopcontact wilt trekken. Neem de stekker zelf vast wanneer u hem uit het stopcontact trekt.

Breng geen wijzigingen aan de stroomadapter of het stroomsnoer aan. Stel de stroomadapter en het stroomsnoer niet aan schokken bloot en plaats er geen zwaar voorwerp op.

Buig of knak de stroomadapter en het stroomsnoer niet. Plaats de stroomadapter en het stroomsnoer niet nabij een verwarmingsapparaat.

Gebruik de stroomadapter en het stroomsnoer niet als ze beschadigd zijn. Anders kunt u schade, oververhitting of rookvorming veroorzaken met mogelijk brand of een elektrische schok tot gevolg.

Raak de stekker niet aan tijdens onweer.

#### Dit product gebruiken

Sorg dat het product niet wordt blootgesteld aan stoten en schokken (erop staan, laten vallen, botsen enz.). Anders kan het product beschadigd raken en brand of een elektrische schok veroorzaken. Als het apparaat beschadigd , schakel het dan onmiddellijk uit, trek de stekker uit het stopcontact en eem contact op met de ondersteuningsdienst van Epson. Verder gebruik van het apparaat kan brand of een elektrische schok veroorzaken.

Let erop dat geen drank (thee, koffie, sap enz.) op het product wordt gemorst. Spuit er ook geen insectenspray op. Dat kan een storing, brand of een elektrische schok veroorzaken. Als er vloeistof op het product erechtkomt, schakel het dan uit, trek de stekker uit het stopcontact en neem contact op met de ondersteuningsdienst van Epson. Verder gebruik van het apparaat kan brand of een elektrische schok veroorzaken.

Raak de printkop niet aan omdat hij erg heet wordt. Anders kunt u brandwonden oplopen.

Open geen andere afdekplaten dan het bovenste deksel. Als u dat wel  $\odot$ doet, kunt u brand of een elektrische schok veroorzaken. Gebruik het product uitsluitend zoals in deze handleiding wordt uitgelegd. Anders kunt u schade of verwondingen oplopen of veroorzaken.

Het product niet wijzigen of demonteren. Als u dat wel doet, kunt u brand of een elektrische schok veroorzaken. Voer geen handelingen uit die niet beschreven worden in deze handleiding, of het product kan defect raken of verwondingen veroorzaken.

Als u een van de volgende afwijkingen opmerkt, moet u onmiddellijk het pparaat uitschakelen, de stekker uittrekken en contact opnemen met de ndersteuningsdienst van Epson. Als er rook, een vreemde geur of een ongewoon geluid uit het product komt

Als er vloeistof of een vreemd object in het product terechtkomt Als het product gevallen of beschadigd is

Raak tijdens het afdrukken of wanneer het automatische snijmes n werking is de uitvoersleuf van de tape niet aan. Anders kunt u verwondingen oplopen.

Kan elektromagnetische storing en defecten veroorzaken bij pacemakers. ontroleer vóór u dit apparaat gebruikt of er geen personen met pacemakers in de buurt zijn.

Kan elektromagnetische storing en defecten veroorzaken bij gevoelige nedische apparatuur. Controleer vóór u dit apparaat gebruikt of er geen gevoelige medische apparatuur in de buurt is.

Gebruik van dit apparaat in een vliegtuig kan in sommige landen aan beperkingen onderhevig zijn. Controleer vóór u dit apparaat gebruikt of er in het vliegtuig geen beperkingen gelden voor dit apparaat. lde printer is uitgezet. Het product zonder de kast van het bijknipme gebruiken kan letsels of schade aan het mes in het product veroorzaken.

Raak het blad van het bijknipmes niet aan wanneer u de kast van het bijknipmes reinigt. Dit kan letsels veroorzaken. Plaats alleen labels in de invoersleuf van het  $\bigcirc$ bijknipmes. Anders kan dit schade aan het bijknipmes veroorzaken.

#### Het automatische snijmes

Raak de tape-uitgang (waar de etiketten uitkomen) niet aan tijdens het fdrukken en wanneer het automatische snijmes werkt. Anders kunt u verwondingen oplopen.

#### Het halve snijmes

Raak de tape-uitgang (waar de etiketten uitkomen) niet aan tijdens het fdrukken en wanneer het automatische snijmes werkt. Anders kunt u verwondingen oplopen.

#### Overige

Gebruik of bewaar dit product, stroomadapter, stroomsnoer, USB-kabel en apecassettes niet op de volgende plaatsen. . In direct zonlicht

Op plaatsen waar het erg warm wordt (bijv. in een voertuig met gesloten ramen).

Op plaatsen waar het erg warm wordt (bijv. in de buurt van een verwarmingsapparaat) of waar de temperatuur erg schommelt (bijv. nabij de luchtuitlaat van een airconditioner).

Op plaatsen waar het product nat kan worden door waterspetters of regen (bijv. in een badkamer of buitenshuis).

Op plaatsen met veel stof of waar het product in contact kan komen met rook of damp (bijv. vlakbij een keuken of luchtbevochtiger).

Op een onstabiele plaats (bijv. op een wankele tafel of een hellend oppervlak). Op plaatsen die kunnen blootstaan aan trillingen of schokken. In de buurt van hoogspanningslijnen of andere voorwerpen die een

magnetisch veld veroorzaken.

Houd de plastic zakken waarin het product en deze handleiding verpakt zijn buiten het bereik van kinderen. Kinderen kunnen stikken als ze die in hun mond stoppen of hun hoofd erin steken.

### /!\LET OP

#### De stroomadapter en het stroomsnoer

Koppel de stroomadapter niet los terwijl het product in bedrijf is, anders kan het afdrukken mislukken.

iebruik de stroomadapter niet in een kleine ruimte en bedek hem niet met een  $\odot$ doek. Anders kan de stroomadapter te warm worden en beschadigd raken.

#### Dit product gebruiken

Ga niet op het product staan en zet er evenmin zware voorwerpen op, en plaats het ook niet op een instabiele plaats zoals op een wankele tafel of een helling. Anders kan het product vallen en iemand verwonden

Haal voor de venignen. product niet gebruikt. Haal voor de veiligheid de stekker uit het stopcontact wanneer u het

Voordat u de printer reinigt, moet u de stekker uit het stopcontact halen. 0

Gebruik geen vochtige doek of oplosmiddelen zoals alcohol, verdunner of benzeen. penzeen

Steek geen voorwerpen in het contact voor de meegeleverde  $\bigcirc$ troomadapter of in de uitvoersleuf van de tape.

Om te voldoen aan de conformiteitsvereisten voor blootstelling aan radiofrequent straling, moet er op ieder moment een afstand van ten minste 22 cm bewaard blijven tussen de antenne van dit apparaat en mensen in de omgeving.

#### Overige

De meegeleverde schijf is een gegevens-dvd-rom voor computers. Probee deze niet af te spelen in de dvd-speler van een audiotoestel. Bij afspelen in een audiotoestel kan deze een hard geluid veroorzaken waardoor u

- ehoorschade kunt oplopen en het toestel beschadigd kan raken.
- Gebruik de printer niet zo lang achter elkaar dat uw ogen vermoeid raken.  $\mathbb{A}$

#### Omgaan met de tapecassettes

#### • Gebruik alleen een geschikte 🗳 LC Tape.

 Sommige soorten tape kunnen door het mes niet worden afgesneden. Zie de handleiding van de tape voor meer informatie.

- Niet laten vallen of demonteren. Anders kunt u de tape beschadigen
- Trek de tape niet met geweld uit het apparaat. Maar voer de tape in. Anders kan de tapecassette breken en onbruikbaar raken.
- Vermijd het gebruik van een lege tapecassette. Als u dit wel doet, kan dit leiden tot oververhitting van de printkop, wat schade of storingen kan veroorzaken.

#### **OPMERKING**

lapecassettes bevatten inktlinten. Volg de toepasselijke afvalwetgeving wanneer u tapecassettes weggooit.

#### Dvd-rom-software

Wees voorzichtig dat de dvd-rom niet wordt onderworpen aan buitensporige kracht en dat er geen krassen op komen. Bewaar de dvd-rom niet op buitensporig warme of koude plaatsen.

Stop nooit de vingers in het automatische bijknipmes, om snijwonden te voorkomen.

#### LET OP

Zet de printer steeds UIT vooraleer u hem reinigt. Gebruik steeds specifieke tapecassettes voorzien van het

#### symbool 🗳.

#### Printer

Veeg de printer schoon met een zachte, droge doek. Gebruik nooit oplosmiddelen of chemische stoffen zoals benzeen, verfverdunner of alcohol. Gebruik nooit chemische reinigingsdoeken.

### Printkop

Als er vegen of vlekken op afdrukken verschijnen, gebruikt u een wattenstaafje of soortgelijk materiaal om het vuil van de printkop te vegen.

#### 1. Druk op de <u>knop om het</u> deksel te openen.

- 2. Reinig de printkop.
- 3. Sluit het deksel.

#### Voorzorgsmaatregelen voor de frequentie

Dit product gebruikt de frequentieband 2,4 GHz. Dit frequentiebereik wordt ook gebruikt door industriële, wetenschappelijke en medische apparatuur, zoals magnetrons en RFID-systemen zoals portofoons (met vergunning) en walkietalkies (zonder vergunning) die worden gebruikt in fabrieken. Controleer vóór gebruik van dit apparaat of er geen RFID-zendapparatuur of andere zend- en ontvangapparatuur met een laag vermogen in de buurt wordt gebruikt. Als dit apparaat elektromagnetische storing veroorzaakt op de desbetreffende zendapparatuur, dan moet u het gebruik onmiddellijk staken zodat geen elektromagnetisch veld meer wordt opgewekt. Neem contact op met de ondersteuningsdienst van Epson als dit product elektromagnetische storing veroorzaakt op dergelijke zendapparatuur met aag vermogen of soortgelijke problemen veroorzaakt.

#### Voorzorgsmaatregelen voor internationaal reizen

Draadloze apparatuur is ontworpen voor de specifieke kanalen en frequenties van het land waar de apparatuur wordt gebruikt. Dit product is gebaseerd op de specificaties van het land van verkoop. Als dit product wordt gebruikt buiten het land van verkoop, raadpleeg dan uw lokale ondersteuningsdienst van Epson voor meer informatie

#### Opmerkingen over beveiliging van draadloze netwerken

(Belangrijke informatie over de rechten (privacy) van de klant) Het voordeel van een draadloos netwerk ten opzichte van een vast netwerk is dat u altijd gemakkelijk verbinding kunt maken als u binnen het bereik van het draadloze netwerk valt. Een nadeel is echter dat elektromagnetische signalen door bepaalde hindernissen (muren bijvoorbeeld) heen kunnen, zodat de volgende problemen kunnen optreden als niet de juiste voorzorgsmaatregelen worden getroffen.

 Onderscheppen van verzonden gegevens Onbevoegden zouden uw draadloze communicatie kunnen ontvangen en hier persoonlijke gegevens uit af kunnen leiden, zoals gebruikersnamen, wachtwoorden, creditcardnummers of de inhoud van e-mailberichten. Ongeoorloofd gebruik van het netwerk

Onbevoegden zouden uw persoonlijke netwerk of het intranet van uw bedrijf kunnen aebruiken om:

- persoonlijke gegevens of andere vertrouwelijke informatie op te zoeken (uitlekken van informatie);

zich voor te doen als een andere gebruiker en ongepaste gegevens te verzenden (imitatie);

- onderschepte gegevens te overschrijven en opnieuw te verzenden (vervalsing) een computervirus te installeren dat gegevensverlies of een systeemcrash kan veroorzaken (schade).

In eerste instantie wordt de kans op dergelijke problemen met de beveiliging van de draadloze LAN-eenheid beperkt doordat de draadloze LAN-kaart en het toegangspunt voorzien zijn van veiligheidsmaatregelen tegen dergelijke problemen. Wij raden u echter aan om dit product goed in te stellen en verder naar eigen goeddunken te gebruiken. U bent zelf verantwoordelijk voor problemen die zich kunnen voordoen als u de beveiliging niet goed instelt. Epson is niet verantwoordelijk voor eventuele lekken van gegevens of informatie ijdens gegevensoverdracht via een draadloos LAN.

#### Overige waarschuwingen

• Let op dat u niet in uw vingers snijdt als u een etiket met de schaar afknipt. Plak etiketten nooit op mensen, levende wezens, openbare voorzieningen of andermans eigendommen

- Verwijder de tapecassette door de lipjes aan beide zijden in te drukken.
- 3. Plaats een nieuwe tapecassette in de printer.
- 4. Sluit het deksel.

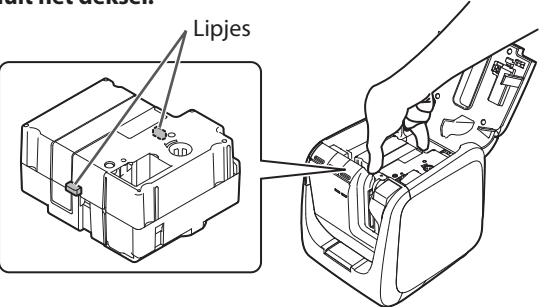

Ca. 123 (B) x 153 (D) x 139 (H) (mm)

USB 2.0 Full-speed, bekabeld LAN (10/100BASE-TX), draadloos LAN (IEEE 802.11b/g/n)

6 mm, 9 mm, 12 mm, 18 mm,

AC 100-240 V, 0,9A, 50-60 Hz

(uitsluitend aangegeven type

Windows, Mac OS X, iOS, Android

XGA (1024 x 768), High Colour of

bekabeld LAN (10/100BASE-TX),

draadloos LAN (IEEE 802.11b/g/n)

adapter en stroomsnoer)

Ca. 1.080 g

24 mm, 36 mm

AST1527Z1-1

DC 15 V, 2,7 A

5 tot 35 °C

-10 tot 55 °C

Windows: Ca. 300 MB,

Mac OS X: Ca. 40 MB

Dvd-rom-station

USB 2.0 Full-speed,

hoger

Zie ommezijde voor het gebruik van de printer.

41 W

Seiko Epson Corp.

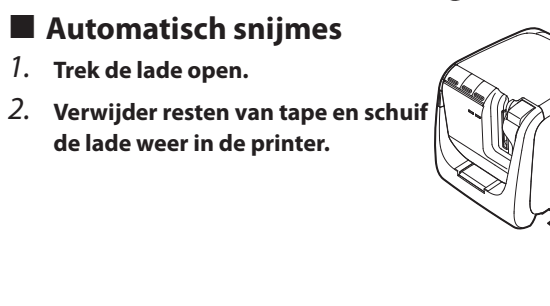

Technische gegevens

Printer

Afmetingen

Ondersteunde

tapebreedte

Gewicht

Interface

Voeding

Туре

Fabrikant

Ingang

Uitgang

uitgangsvermogen

Bedrijfstemperatuur

Opslagtemperatuur

Gebruiksomgeving

Besturingssysteem

schijf gebruikt door Label Editor

**Ruimte op harde** 

Station

Display

Interface

Totaal

# De printer gebruiken

In dit deel worden alle procedures beschreven om de printer in te stellen voor afdrukken en om een etiket te bevestigen. De beschrijvingen van de computerverbinding en andere procedures worden opgegeven voor Windows. Als u het besturingssysteem Mac OS X gebruikt, zie de "Label Editor Lite for Macintosh User's Guide".

🕂 LET OP

Sluit de verbindingskabels pas aan op de printer wanneer u daarvoor instructies krijgt.

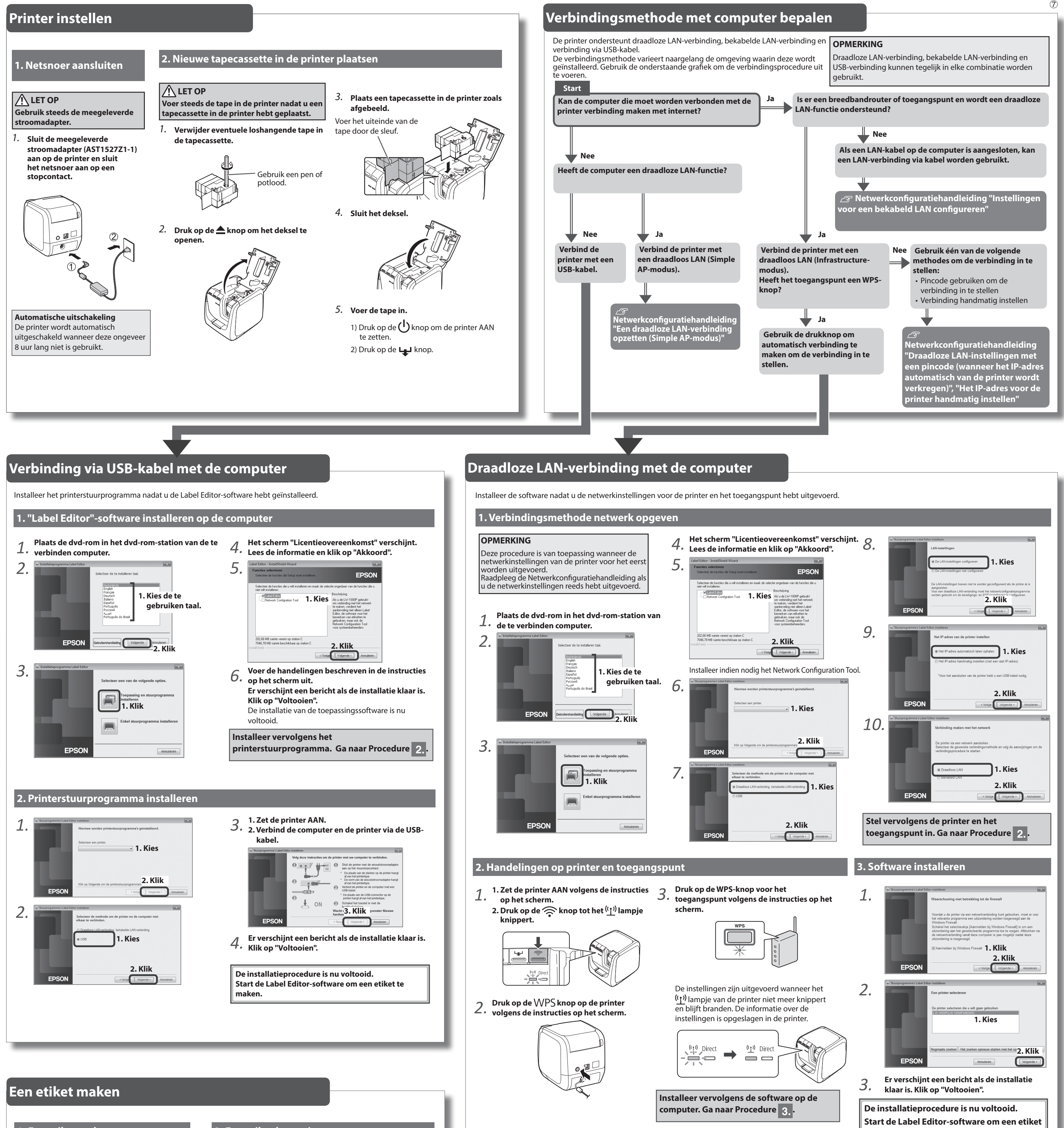

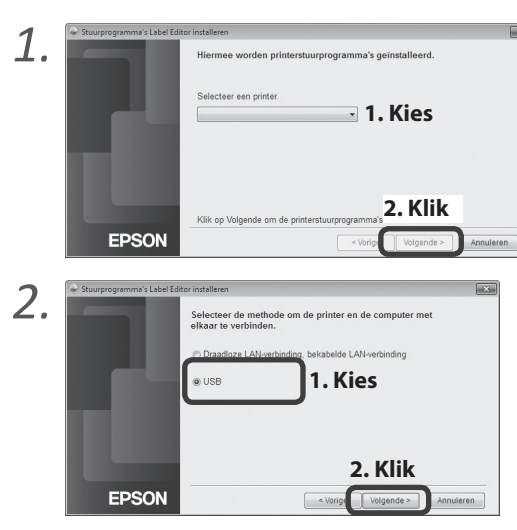

### 1. Een etiket maken

Gebruik de "Label Editor"-software om etiketten te bewerken om etiketten te maken. Zie de Gebruikershandleiding van de Label Editor voor gedetailleerde procedures. ∠ Gebruikershandleiding Label Editor

#### OPMERKING

Epson heeft diverse tapes op maat beschikbaar voor tal van uiteenlopende toepassingen. Zie de Catalogus met reserveonderdelen meegeleverd bij de printer voor meer informatie. Catalogus met reserveonderdelen

# 2. Een etiket afdrukken

Afdruktaken worden uitgevoerd vanaf de computer die verbonden is met de printer. Zie de Gebruikershandleiding van de Label Editor voor gedetailleerde procedures. ∠ Gebruikershandleiding Label Editor

# 3. Een etiket bevestigen

1. Verwijder het beschermvel aan de

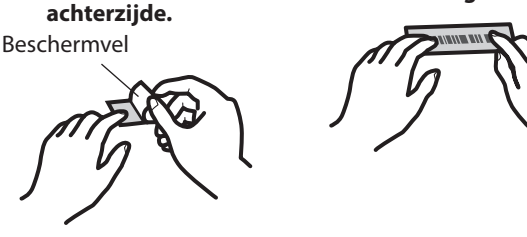

#### **OPMERKING**

Als u de knipmethode voor tape instelt op "Half knippen", wordt alleen het oppervlak van het etiket geknipt wanneer verschillende etiketten achter elkaar worden afgedrukt, zodat het gemakkelijker wordt om de etiketten eraf te pellen. Zie de Gebruikershandleiding van de Label Editor voor gedetailleerde procedures.

Cr Gebruikershandleiding Label Editor

#### Afgeronde hoeken van etiketten knippen

#### U kunt de automatische bijknipfunctie gebruiken om hoeken van etiketten af te ronden.

1. Plaats de tape in de invoersleuf voor tape volgens de handleiding. De tape wordt afgeknipt om etiketten met ronde hoeken te vormen.

# 2. Bevestig het label en wrijf het stevig vast.

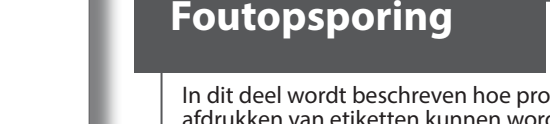

In dit deel wordt beschreven hoe problemen met het gebruik van de printer en het afdrukken van etiketten kunnen worden opgelost. Zie de Netwerkconfiguratiehandleiding voor hoe u netwerkinstellingen of verbindingsproblemen kunt oplossen.

#### (<sup>1</sup>) knop op printer brandt niet.

Controleer dat het netsnoer goed is aangesloten. Als de (<sup>1</sup>) knop nog steeds niet brandt, neemt u contact op met de plaats van aankoop of de ondersteuningsdienst van Epson.

#### Printer drukt niet af wanneer afdruktaak wordt gestuurd.

- Als er een bericht op het computerscherm wordt weergegeven, controleer dan de informatie in het bericht
- · Controleer dat de verbindingskabels goed zijn aangesloten, dat de tapecassette goed is geplaatst en dat het deksel goed dicht is.
- Hebt u de te gebruiken printer gekozen? Er wordt niet correct afgedrukt als een andere printer is gekozen.
- · Hebt u de computer opnieuw opgestart na het installeren van het printerstuurprogramma? Het printerstuurprogramma is wellicht pas correct geïnstalleerd nadat u de computer opnieuw hebt opgestart. Installeer het printerstuurprogramma opnieuw.

#### De tekst wordt niet correct afgedrukt.

- Controleer dat de tapecassette goed is geplaatst.
- · Druk af met een lagere snelheid. Wijzig de instelling in de printerinstellingen van het printerstuurprogramma

#### Er verschijnen strepen op afgedrukte etiketten.

De printkop is vuil. Reinig de printkop.

#### Een afdruktaak annuleren

Controleer dat de printer AAN staat en druk kort één keer op de () knop aan de voorziide van de printer.

#### Etiketten worden niet automatisch afgeknipt

te maken.

- Controleer of de afknipinstelling "Niet knippen" is geselecteerd in de printerinstellingen van de Label Editor software. 2 Gebruikershandleiding Label Editor
- Is het mes versleten? Langdurig gebruik van het mes kan slijtage veroorzaken en het mes bot maken. Neem contact op met de ondersteuningsdienst van Epson

#### Functie half knippen werkt niet goed.

- Is de printer ingesteld op "Half knippen" of "Niet knippen"? Controleer de instellingen
- · Is het mes versleten? Langdurig gebruik van het mes kan slijtage veroorzaken en
- het mes bot maken. Neem contact op met de ondersteuningsdienst van Epson.

#### Bijknipmes knipt niet goed.

- Drukt de printer af? Het bijknipmes werkt niet tijdens het afdrukken. • Werd het etiket goed in de invoersleuf voor tape van het bijknipmes
- geplaatst? Plaats het etiket in de sleuf volgens de handleiding.
- Is de printer verstopt met resten van tape? Verwijder het deksel van het bijknipmes en verwijder de resten van tape.
- · Gebruikt u tape die 6 mm breed is? U kunt geen tape van 6 mm breed knippen met het bijknipmes.
- Is het mes versleten? Langdurig gebruik van het mes kan slijtage veroorzaken en het mes bot maken. Neem contact op met de ondersteuningsdienst van Epson.